## 第Ⅳ章 2-4. 他制度加入状況通知

加入者が、以下で具体的に述べる他の年金・退職金制度に加入している場合(確定拠出年金加入後に他の制度に加入した場合を含む)、事業主は対象となる他の制度の情報(制度名、資格取得日)を通知する必要があるため、その手続きについて説明します。

### (1)対象となる年金・退職金制度について

通知の対象となるのは、制度発足時(加入時)に以下の制度に加入している場合、または制度発足後 (加入後)に以下の制度に加入した場合です。

【通知の対象となる制度】()は、帳票やデータに設定を行うための各制度のコードになります。

| 厚生年金基金(03)     | 石炭鉱業年金基金(04)  | 中小企業退職金共済(06) |
|----------------|---------------|---------------|
| 特定退職金共済(07)    | 私立学校教職員共済(09) | 社会福祉施設職員等退職手当 |
|                |               | 共済(11)        |
| 外国の法令等に基づく保険また | 退職給与制度(13)    | 確定給付企業年金      |
| は共済(12)        |               | 【基金型】(14)     |
| 確定給付企業年金       | 小規模企業共済       |               |
| 【規約型】(15)      | ※注意を参照        |               |

### (2)年金・退職金制度への加入通知の手続きについて

加入者が年金・退職金制度に加入している場合(確定拠出年金加入後に他の制度に加入した場合を 含む)、企業は対象となる他制度の情報(制度名、資格取得日)を通知する必要があります。 通知方法については、以下の方法があります。

- ① NRKWEB事務システム「加入者業務 他制度加入状況通知」画面より登録
- ② NRKWEB事務システム「データファイル送信」画面より「他制度加入状況通知データ」を送信
- ③ 他制度加入状況通知書(ID 20046)の提出

① ①は、一度の送信で大量の手続きを行うことができるため、制度発足時や、新入社員大量加入時などの処理件数が多い場合に適しています。

②は、画面に1件ずつ登録するため、件数が少ない場合に適してします。

原則、①又は②で登録してください。

|   | 注意    |                                              |
|---|-------|----------------------------------------------|
|   |       |                                              |
| • | 原則、加入 | 登録後速やかに、他制度加入状況を登録してください。                    |
| • | 小規模企業 | 共済の加入者の場合は、「小規模企業共済加入者申出書(ID 20048)」を提出してくださ |
|   | い。    |                                              |
|   |       |                                              |

## (3)NRKWEB事務システムの「加入者情報」画面の入力方法について

事務受付業務の中の加入者業務を選択。

| M 日本レコード・キービン                                                               | ノグ・ネットワーク株式:         | <b>≙</b> ₩                                                                  |                     | ユーザー名:年金太郎 ログ      | アウト         |
|-----------------------------------------------------------------------------|----------------------|-----------------------------------------------------------------------------|---------------------|--------------------|-------------|
| ホーム<br>運営管理機関情報 123<br>ブラン情報 003                                            | ①選択                  | 企業情報                                                                        | 12345678:企業型401株式会社 |                    |             |
| <ul> <li>▼ 時のME</li> <li>▼ 事務受付業務</li> <li>L企業選択</li> <li>L加入者業務</li> </ul> | ・各メニューより<br>また、お知らせ  | <b>金業務に関するお知らせ</b><br>権定拠出年金の業務を行ってください。<br>の詳細を確認する場合は、各お知らせの選択ボタンを押してください | 0                   | 大友                 | <u>るご質問</u> |
| レ加入者業務(取消訂正)<br>レ掛金業務                                                       | 日付                   |                                                                             | 件名                  |                    |             |
| L データファイル送信<br>▼ 事務昭会業務                                                     | yyyy/mm/dd           | 掛金のお知らせ(合計・事業所別明細)確認のお願い                                                    |                     | 受信サーバ設定エラ<br>ー     | 選択          |
| レデータ送信状況照会                                                                  | yyyy/mm/dd           | 掛金のお知らせ(明細)確認のお願い                                                           |                     | 転送エラー              | 選択          |
| L取消訂正送信状況照会                                                                 | yyyy/mm/dd           | 掛金のお知らせ(合計)確認のお願い                                                           |                     | 受信側ディスクフル          | 選択          |
| レデータダウンロード                                                                  | yyyy/mm/dd           | 掛金業務対応のお願い                                                                  |                     | 受信拒否               | 選択          |
| ▼管理業務                                                                       | yyyy/mm/dd           | 給与ポイント通知業務対応のお願い                                                            |                     | タイムアウト             | 選択          |
| ∟承認                                                                         | yyyy/mm/dd           | 加入者属性変更データアップロード承認のお願い                                                      |                     | ユーザ不明              | 選択          |
| ▼ ガイド                                                                       | yyyy/mm/dd           | 掛金データ登録完了のお知らせ                                                              |                     | ホスト不明              | 選択          |
| LFAQ                                                                        | yyyy/mm/dd           | 掛金データエラー対応のお願い                                                              |                     |                    | 選択          |
| L操作マニュアル                                                                    |                      |                                                                             |                     |                    |             |
| ▼その他                                                                        |                      |                                                                             |                     |                    |             |
| Lユーザー情報変更<br>- お問い合わせ先 -<br>ABC信託銀行<br>050-1234-5678                        | ※「件名」欄の右 <br>メール送信が行 | こ赤字のコメントが表示されているお知らせは<br>えておりません。<br>お知らせ                                   | ¥                   | 定拠出年金業務に関するお知らせ 一覧 | en l        |
|                                                                             | あいうえおかきく!:           | けこさしすせそ                                                                     |                     |                    |             |
|                                                                             | ◦ 運営管理機              | 関からのお知らせ                                                                    |                     |                    |             |
|                                                                             | たちつてとなにぬ             | <br>೩のはひふへほ                                                                 |                     |                    |             |

② 他制度加入状況通知を選択。

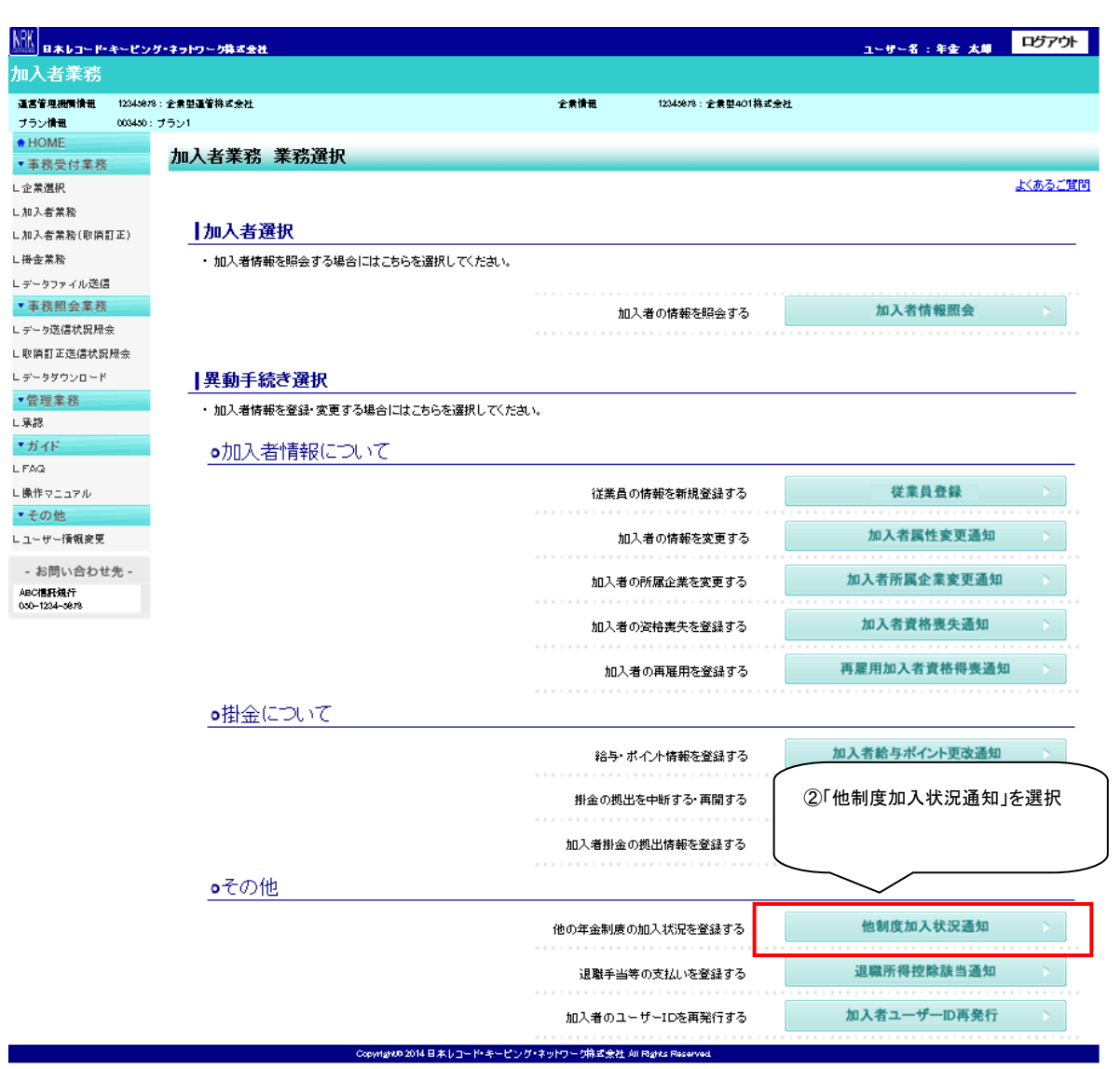

③検索条件を入力し「表示」ボタンを押下します。

④対象者を選択します。

| ● 日本レコード・キービン・                            | グ・ネットワーク株式会社       |             |                     |          |           |       | ユーザー名 | :年金太郎 ロクアウト |
|-------------------------------------------|--------------------|-------------|---------------------|----------|-----------|-------|-------|-------------|
| 加入者業務                                     |                    |             |                     |          |           |       |       |             |
| 運営管理機関情報 12345678<br>プラン情報 003450:        | :企業型運管株式会社<br>プラン1 |             |                     | ③検索条件を   | 入力し「表示」ボタ | ~     |       |             |
| <ul> <li>HOME</li> <li>▼事務受付業務</li> </ul> | 加入者業務(他            | 也制度加入状況)    | 対象者                 | を押下します   | 0         | J     |       |             |
| L企業選択                                     | ・対象者を選択してく         | ださい。        |                     | $\frown$ |           | _     |       |             |
| L加入者業務                                    | また、検索条件を排          | 皆定して対象者を検索す | ることも可能です            | $\sim$   |           |       |       |             |
| L加入者業務(取消訂正)                              |                    |             |                     |          |           |       |       |             |
| ∟掛金業務                                     | 使索条件指定             |             |                     |          |           |       |       |             |
| レデータファイル送信                                | 従業員番号              | ~           |                     | 加入者番号    |           |       |       |             |
| ▼事務照会業務                                   | 氏名力ナ(半角)           |             |                     | 氏名漢字     |           | 加入者状況 |       | •           |
| レデータ送信状況照会                                |                    |             |                     |          |           |       |       |             |
| し取消訂正送信状況照会                               |                    |             |                     | 表        | 示         |       |       |             |
| レデータダウンロード                                |                    |             |                     |          |           |       |       |             |
| ▼管理業務                                     | 従業員番号              | 加入者番号       | B                   | 民名力ナ     | 氏名漢字      |       | 加入    |             |
| 上承認                                       | ABCD#001           | 1234567891  | ክንታና ብታበሳ           |          | 確定 一郎     |       | 加入者   | ④対象者を選択     |
| * カイト<br>L EAQ                            | ABCD#002           | 1234567892  | ክንታብ እግታ            |          | 確定 二郎     |       | 加入者   | AR          |
| - 操作マニュアル                                 | ABCD#003           | 1234567893  | <u> አ</u> ሳምብ ትጋ ከጋ |          | 確定 三郎     |       | 加入者   | 選択          |
| ▼その他                                      | ABCD#004           | 1234567894  | カクテイ シロウ            |          | 確定 四郎     |       | 加入者   | 選択          |
| Lユーザー情報変更                                 | ABCD#005           | 1234567895  | ስንテイ ጋ`በኃ           |          | 確定 五郎     |       | 加入者   | 選択          |
| - お問い合わせ先                                 | ABCD#006           | 1234567896  | <i>ከ</i> ንምብ ፈሣዳ    |          | 確定 六実     |       | 加入者   |             |
| - ao join in a わせ元 -<br>ABC信託銀行           | ABCD#007           | 1234567897  | ክንምብ ታታ             |          | 確定 七菜     |       | 加入者   | 選択          |
| 050-1234-5678                             | ABCD#008           | 1234567898  | カクテイ ハチロウ           |          | 確定 八郎     |       | 加入者   | 選択          |

戻る

Ocpyright@ 2014日本レコード・キーピング・ネ・オワーク株式会社 All Rights Reserved.

⑤変更後の内容を入力します。 ⑥「はい」を押下します。

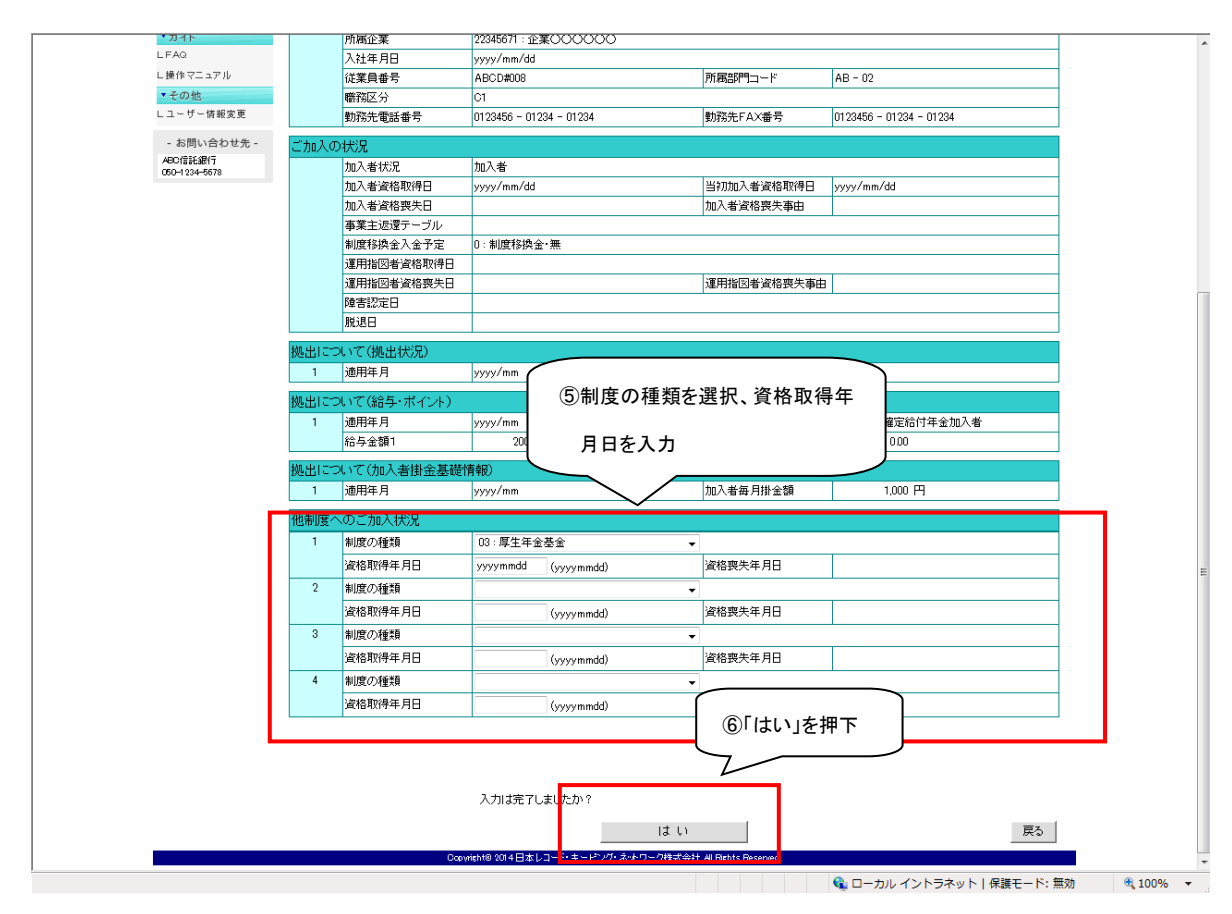

⑦⑥で「はい」を押下すると、下記の「内容確認」画面が表示されますので、内容を確認します。

(変更の確認書類が必要な場合は、適宜この画面の印刷を行ってください。)

- ⑧ 変更内容が正しければ「はい」ボタンを押下します。
- ⑨ 変更内容に誤りがあった場合は、「戻る」を押下すると⑤の画面に戻りますので変更を行ってください。

| AZA       ALAZARA (Mellegina) ALKJR) ényedeas         • Anatoma (Mellegina) ALKJR) ényedeas       . Latacala         • Anatoma (Mellegina) ALKJR) ényedeas       . Latacala         • Anatoma (Mellegina) ALKJR) ényedeas       . Latacala         • Anatoma (Mellegina) ALKJR) ényedeas       . Latacala         • Anatoma (Mellegina) ALKJR) ényedeas       . Latacala         • Anatoma (Mellegina) ALKJR) ényedeas       . Latacala         • Anatoma (Mellegina) ALKJR) ényedeas       . Latacala         • Anatoma (Mellegina) ALKJR) ényedeas       . Latacala         • Anatoma (Mellegina) ALKJR) ényedeas       . Latacala         • Anatoma (Mellegina) ALKJR) ényedeas       . Latacala         • Anatoma (Mellegina) ALKJR) ényedeas       . Latacala         • Anatoma (Mellegina) Alkase       . Latacala         • Anatoma (Mellegina) Alkase       . Latacala         • Anatoma (Mellegina) Alkase       . Latacala         • Anatoma (Mellegina) Alkase       . Latacala         • Anatoma (Mellegina) Alkase       . Latacala         • Anatoma (Mellegina) Alkase       . Latacala         • Anatoma (Mellegina) Alkase       . Latacala         • Anatoma (Mellegina) Alkase       . Latacala         • Anatoma (Mellegina) Alkase                                                                                                    | AMA       A.DA ZASA (MalgaDA,LX,R) Apadema         A.Da Xasa (MalgaDA,LX,R) Apadema       Kasa         A.Saka       A.Jaka (MalgaDA,LX,R) Apadema         A.Jaka (MalgaDA,LX,R) Apadema       Kasa         A.Jaka (MalgaDA,LX,R) Apadema       Kasa         A.Jaka (MalgaDA,LX,R) Apadema       Kasa         A.Jaka (MalgaDA,LX,R) Apadema       Saka         A.Jaka (MalgaDA,LX,R) Apadema       Saka                                                                                                    | 開備報 12345678:企業型<br>003450:フラン1       | 巡運管株式会社            | 企業情報 12345678:企                         | 業型401株式会社               |                   |
|----------------------------------------------------------------------------------------------------|----------------------------------------------------------------------------------------------------|---------------------------------------|--------------------|-----------------------------------------|-------------------------|-------------------|
| 変数     アル     アル       雑次県会<br>(福秋県県会<br>(福秋県県会<br>(福秋県県会<br>(福秋県県会<br>(福秋県県会))     1:月男     医名カナ(半角)       アル・ド     下本人さまにこへて     変更前     変更後       「たくさまにこへて     変更前     変更後       「たくさまにこへて     変更前     変更後       「たくさまにこへ」で     変更前     変更後       「たくさまにこへ」で     変更前     変更後       「たくさまにこへ」で     変更前     変更後       「ないの」     「たくさまにこへ」で     変更前       「ないの」     「たくさまにこへ」で     変更前       「ないの」     「たくさまにこへ」で     変更前       「ないの」     「たくさまにこへ」で     変更前       「ないの」     「ない」     「ためった」「ない」                                                                                                    | 業素     アル     上記大学で送信しませか:     上記大学で送信しませか:       (第)第日に     ・ ふりおけた内容を確認してださい。     広志ご堂信       (第)第日に     「     小しる信     変更前     変更後       (第)第日に     「     第     第     第       (第)第日に     「     第     第     第       (第)第日に     「     第     第     第       (第)第日に     「     第     第     第       (第)第日に     「     第     第     第       (第)第日に     「     第     第     第       (第)第日に     「     第     第     第       (第)第日に     「     第     第     第       (第)第日に     「     第     第     第       (第)第     (月)(月)(月)(月)(月)(月)(月)(月)(月)(月)(月)(月)(月)(                                                                                                    | ታበ ን                                  | 考業務(他制産加)          | <b>(北辺) 内灾確</b> 認                       |                         |                   |
| (1) (1) (1) (1) (1) (1) (1) (1) (1) (1)                                                                                                    | 1       Model Here Read Concert         CREATER       Concerts         Misele       Concerts         Misele       Concerts         Concerts       Concental                                                                                                    | 業務 7007                               |                    |                                         |                         | ト/あるご(毎月)         |
| (1)       ご本人さまについて       変更前       変更後         (1)       氏名力ナ(半角)       カゲイ ハギロウ          (1)       氏名皮字       確定 八郎          (1)       氏名皮字       確定 八郎          (1)       氏名皮字       確定 八郎          (1)       氏名皮字       確定 八郎          (1)       氏名皮字       確定 八郎          (1)       低名皮字       確定 八郎          (1)       第           (1)       第           (1)       第           (1)       第           (1)       第           (1)       第           (1)       第           (1)       第           (2)       (2)            (2)       (2)            (2)       (2)             (2)       (2)        (2)           (2)       (2)       (2)       (2)        <                                                                                                    | (取消計)       ご本人さまについて       変更前       変更後         (加消計)       広急方・(半角)       ガライ・パロウ          (取消計)       広急京・       確定、八郎          (取消)       1:男           (取消)       1:男           (取消)       1:月           (取消)       1:日           (取消)       1:日           (日本)       (ワッツ)/m/dd           (日本)       (ワッツ)/m/dd           (日本)       (ワッツ)/m/dd           (日本)       (ワッツ)/m/dd           (日本)       (日本)       (日本)           (日本)       (日本)       (日本)           (日本)       (日本)       (日本)       (日本)          (日本)       (日本)       (日本)       (日本)          (日本)       (日本)       (日本)       (日本)       (日本)         (日本)       (日本)       (日本)       (日本)       (日本)         (日本)       (日本)       (日本)       (日本)       (日本)         (日本)       (日本)       (日本)       (日本                                                                                                    |                                       | Jef 1/21内谷を確認していた。 | 6 %                                     |                         | <u>almothin</u>   |
| GR(新音正)     ここの     文化     文化       GR(新音正)     「「大くを取った」」     第71 / 500     (1)       FAC BAT / (14)     が方 / 500     (1)     (1)       FAC BAT / (14)     が方 / 500     (1)     (1)       FAC BAT / (14)     1: 男     (1)     (1)       FAC BAT / (14)     1: 男     (1)     (1)       FAC BAT / (14)     第70 / 500     (1)     (1)       FAC BAT / (14)     第70 / 500     (1)     (1)       FAC BAT / (14)     第70 / 500     (1)     (1)       FAC BAT / (14)     第70 / 500     (1)     (1)       FAC BAT / (14)     (1)     (1)     (1)       FAC BAT / (14)     (1)     (1)     (1)       FAC BAT / (14)     (1)     (1)     (1)       FAC BAT / (14)     (1)     (1)     (1)       FAC BAT / (14)     (1)     (1)     (1)       FAC BAT / (14)     (1)     (1)     (1)       FAC BAT / (14)     (1)     (1)     (1)       FAC BAT / (14)     (1)     (1)     (1)       FAC BAT / (14)     (1)     (1)     (1)       FAC BAT / (14)     (1)     (1)     (1)       FAC BAT / (14)     (1)     (1)     (1)       FAC BAT / (14)                                                                                                    | (R)新計     (R)新計     (R) (R)     (R)       (R)新計     (R)     (R)     (R)       (R)     (R)     (R)     (R)       (R)     (R)                                                                                                    | ·····                                 | 大きまについて            | · · · · · · · · · · · · · · · · · · ·   | 変更後                     |                   |
| (1)送信     (1)送信     (1)送信     (1)送「     (1)       (1)送信     (1)     (1)     (1)     (1)       (1)送信     (1)     (1)     (1)     (1)       (1)送信     (1)     (1)     (1)     (1)       (1)送信     (1)     (1)     (1)     (1)       (1)     (1)     (1)     (1)     (1)       (1)     (1)     (1)     (1)     (1)       (1)     (1)     (1)     (1)     (1)       (1)     (1)     (1)     (1)     (1)       (1)     (1)     (1)     (1)     (1)       (1)     (1)     (1)     (1)     (1)       (1)     (1)     (1)     (1)     (1)       (1)     (1)     (1)     (1)     (1)       (2)     (2)     (2)     (2)     (2)       (2)     (2)     (2)     (2)     (2)       (2)     (2)     (2)     (2)     (2)       (2)     (2)     (2)     (2)     (2)       (2)     (2)     (2)     (2)     (2)       (2)     (2)     (2)     (2)     (2)       (2)     (2)     (2)     (2)     (2)       (2)                                                                                                    | 小山省信       第2       小山市/山       1:男         紫湖県       1:男       1:男         紫湖県       1:32-4567       1:23-4567         「日市「       1:100000000000000000000000000000000000                                                                                                    |                                       | 氏名力ナ(生角)           | ከስታፈ ለተበሳ                               | 2.44                    |                   |
| 11/241     1     12.0     1       東方都子(地区)     1:男       生年月日     yyyy/mm/dd       郵便番号     123 - 4567       (住所力ナ(半角)     10/4:0/1520*70./051-2-31かはアンション4013*       資格洗電話番号     1234567 - 12345       道格洗電話番号     1234567 - 12345       道格光電話番号     1234567 - 12345       道格光電話番号     1234567 - 12345       夏安里翁     1       1     11/200/経知       1     11/200/経知       1     11/200/200       1     11/200       1     11/200       1                                                                                                    | Main (main (mai | 2.1. N. I.                            | 氏名漢字               | 確定 八郎                                   |                         |                   |
| 業者<br>状況隔含<br>(指状況隔合<br>)コード     10     13 - 4567       (自防力ナ(半角)     (りちカ)チ3957ル/ウチ1-2-3けかがフション401号       (自防力ナ(半角)     (りちカ)チ3957ル/ウチ1-2-3けかがフション401号       道路先尾が高島番号     1234567 - 12345 - 12345       道路先下AX番号     1234567 - 12345 - 12345       道路先下AX番号     1234567 - 12345 - 12345       遊路先早     1234567 - 12345 - 12345       遊路先下AX番号     1234567 - 12345 - 12345       遊路先年     9976543218       第変変     1       離臨度の種類     03 : 厚生年金基金       資格取得年月日     yyyy/mm/dd       資格取得年月日     yyyy/mm/dd       資格取得年月日     09.変更内容に誤り       った場合押下。     上記内容で送信しますか?                                                                                                    | 本本日       ソソソ/mn/dd         第28年       123 - 4567         住所力ナ(半角)       りちょうけ予約フレクラ1-2-3けかがリマンション401号         連絡先電話番号       1234567 - 12345 - 12345         連絡先電話番号       1234567 - 12345 - 12345         連絡先電話番号       1234567 - 12345 - 12345         連絡先電話番号       1234567 - 12345 - 12345         連絡先電話番号       1234567 - 12345 - 12345         連絡先電話番号       1234567 - 12345 - 12345         連絡金       3076543218         Warge       01 単度の種類         2000推動       23 : 厚生年金基金         2010日       28 : 厚生年金基金         2010日       28 : 「はい」         ②変更内容に誤り       った場合押下。         上記内容で送信しますか?       夏3                                                                                                    | 11ル透信                                 | 性別                 | 1:男                                     |                         |                   |
| 40.000 mm       第6年3       123 - 4567         1atX10042       第6年5       123 - 4567         1atX10042       東京都千代田区丸の内1 - 2 - 3(中通リマンション401号         連絡先電話番号       1234567 - 12345         連絡先電話番号       1234567 - 12345         連絡先電話番号       1234567 - 12345         連絡先電話番号       1234567 - 12345         連絡先電話番号       1234567 - 12345         連絡先率       9876543218         W       変更前       変更後         整理全金番号       9876543218         W       1       制度の種類       03 : 厚生年金基金         260世先 -       248取得年月日       (9)変更内容に誤り         261       道格喪失年月日       (8)「latい」を押下。         上記内容で送信しますか?       It い       原3                                                                                                    | Workman     「結状況解会     「ロード     「「「酸生物」」 123 - 4567     「住所力ナ(半角) / りやわ)F39'97ル/971-2-3f功能力(アション401号     「住所支字 東京都千代田区丸の内1-2-3(中通Jマンション401号     」連絡先尾私番号 1234567 - 12345 - 12345     」連絡先尾AX番号 1234567 - 12345 - 12345     」通給先下AX番号 1234567 - 12345 - 12345     」通知名号 2234567398     圣磁年金番号 9976543218     【      御窓更     私変更     「     和変更     」     和度の種類     」     」     のでがし入状況     変更前     変更後     ③定更内容に誤せ     った場合押下。     上記内容で送信にますか?     」     」     」                                                                                                    | 業務                                    | 生年月日               | yyyy/mm/dd                              |                         |                   |
| HE 40 AUX 0912<br>シロード<br>住所力ナ(半角) ドク4・クド 49 YF AP YF AP | Image: Purper state of the state state of the state state | 44元県安                                 | 郵便番号               | 123 - 4567                              |                         |                   |
| <ul> <li>(日前漢字 東京都千代田区丸の内1-2-3(中通リマンション401号<br/>連絡先電話番号 123456 - 12345</li> <li>連絡先電話番号 123456 - 12345</li> <li>連絡先下AX番号 123456 - 12345</li> <li>加入者番号 123456 - 12345</li> <li>加入者番号 9876543218</li> <li>(他制度へのご加入状況 変更前 変更後<br/>資格取得年月日 9876543218</li> <li>(1) 制度の種類 03:厚生年金基金<br/>資格取得年月日 9976543218</li> <li>(1) 制度の種類 03:厚生年金基金<br/>資格取得年月日 9976543218</li> <li>(1) 創度の種類 03:厚生年金基金<br/>(9)変更内容に誤せ<br/>資格喪失年月日</li> <li>(8)「はい」を押下。</li> <li>上記内容で送信しますか?</li> </ul>                                                                                                    | パーマー       住所漢字       東京都千代田区丸の内1-2-3(時通リマンション401号         連絡先電話番号       1234567-12345         連絡先電話番号       1234567-12345         通給大電話       1234567-12345         加入者番号       1234567398         基礎年金番号       9876543218         WT       変更前         変更後       03: 厚生年金基金         資格取得年月日       уууу/mm/dd         資格喪失年月日       ⑧「はい」を押下。         上記内容で送信しますか?       はい         度る       夏る                                                                                                    |                                       | 住所力ナ(半角)           | トウキョウトチヨタウマルノウチ1ー2ー3ナカト「オリマンション401コ"ウ   |                         |                   |
| 連絡先電話番号     1234567 - 12345       連絡先軍AX番号     1234567 - 12345       加入者番号     1234567898       基曜年金番号     9876543218       地度の     ご加入状況     変更前       28     26       1     制度の種類       28     26       28     26       1     制度の種類       28     26       29     26       29     26       20     26       20     26       20     26       20     26       20     26       21     制度の種類       26     26       27     26       28     26       29     26       20     26       21     1       22     26       23     26       24     26       26     26       27     26       28     26       29     26       29     26       29     26       29     26       29     26       29     26       29     26       29     26       29     26       29     26       20     <                                                                                                    | 連絡先電話番号       1234567 - 12345         連絡先電話番号       1234567 - 12345         連絡先電話番号       1234567 - 12345         加入者番号       1234567898         基礎年金番号       9876543218         酸皮       03: 厚生年金基金         資格取得年月日       9976543218         (1)       制度の種類       03: 厚生年金基金         資格取得年月日       9976543218         (2)       「はい」       9次更内容に誤り、         (3)       「日本1000000000000000000000000000000000000                                                                                                    | 70-6                                  | 住所漢字               | 東京都千代田区丸の内1-2-3仲通りマンション401号             |                         |                   |
| 連絡先FAX番号     1234567-12335       加入者番号     1234567898       基礎年金番号     9876543218       地度のご加入状況     変更前     変更後       20     1     制度の種類     03: 厚生年金基金       20     26格取得年月日     9976543218       20     26     9976543218       20     26格取得年月日     9976543218       20     1     制度の種類     03: 厚生年金基金       20     26格取得年月日     9976543218       20     26格取得年月日     9976543218       20     26名     9976543218                                                                                                    | 連絡先FAX番号       1234567 - 12345         加入者番号       1234567898         基礎年金番号       9876543218         地間度へのご加入状況       変更前       変更後         268世先-<br>36       1       制度の種類       03: 厚生年金基金         268世先-<br>36       268取得年月日       9976543218         (⑧「はい」を押下。)         1       制度の種類       03: 厚生年金基金         268世先-<br>36       268取得年月日       9876543218         (⑧「はい」を押下。)         上記内容で送信しますか?         はい         反20世地地地回知日本1-2-55ま=55/25.2012-20世式会社 相互相生 Batesed                                                                                                    |                                       | 連絡先電話番号            | 1234567 - 12345 - 12345                 |                         |                   |
| 加入者番号     1234567898       変現在金番号     9876543218       地間度へのご加入状況     変更前     変更後       1     制度の種類     03: 厚生年金基金       資格取得年月日     9976543218       20     第二日     9976543218       20     第二日     9976543218       21     制度の種類     03: 厚生年金基金       資格取得年月日     9976543218       21     製度の種類     03: 厚生年金基金       1     製度の種類     03: 厚生年金基金       1     製度の種類     03: 厚生年金基金       1     製度の種類     03: 厚生年金基金       1     製作の種類     03: 厚生年金基金       1     製作の種類     997067128       2     1     製作の種類     987067128       2     1     夏     1       2     1     夏       2     1     1       2     1     1       2     1     1       3     1     1       3     1     1       3     1     1       3     1     1       3     1     1       3     1     1       3     1     1       3     1     1       3     1     1       3     1       4                                                                                                    | 加入者番号     1234567898       基礎年金番号     9876543218       地制度へのご加入状況     変更前     変更後       1     制度の種類     03: 厚生年金基金       資格取得年月日     ツууу/mm/dd     ⑨変更内容に誤り       資格喪失年月日     ⑧「はい」を押下。       上記内容で送信しますか?     は い                                                                                                    |                                       | 連絡先FAX番号           | 1234567 - 12345 - 12345                 |                         |                   |
| 変更     基礎年金番号     9876543218       地間度へのご加入状況     変更前     変更後       1     制度の種類<br>資格取得年月日     03:厚生年金基金       28     2     9876543218       1     制度の種類<br>資格取得年月日     9876543218       28     8     (3):厚生年金基金       1     創度の種類<br>資格現失年月日     (3):厚生年金基金       1     ション     (3):厚生年金基金       1     資格現失年月日     (3):厚生年金基金       1     (3):原生年金基金     (3):原支目内容に誤り       1     (3):原う     (3):原生年金基金       1     (3):原生年金基金     (3):原支目内容       1     (3):原う     (3):原う                                                                                                    | Pル     基礎年金番号     9876543218       報志定     他制度へのご加入状況     変更前     変更後       1     制度の種類     03: 厚生年金基金     9876543218       2010日     資格取得年月日     99次更内容に誤り、       2010日     1     制度の種類     03: 厚生年金基金       2010日     2010日     98       2010日     1     制度の種類     03: 厚生年金基金       2010日     2010日     98       2010日     2010日     2010日       2010日     2010日     2010日                                                                                                    |                                       | 加入者番号              | 1234567898                              |                         |                   |
| 地域の通知     他制度へのご加入状況     変更前     変更後       1     制度の種類     03:厚生年金基金       28     248取得年月日     9.9変更内容に誤し<br>資格喪失年月日       18     10:厚生年金基金       19     268喪失年月日       10:日     10:日       10:日     10:日       10:日     10:日       10:日     10:日       10:日     10:日       10:日     10:日       11:日     10:日       12:日     10:日                                                                                                    | NO<br>NO<br>NO<br>NO<br>NO<br>NO<br>NO<br>NO<br>NO<br>NO                                                                                                    | 7 IL                                  | 基礎年金番号             | 9876543218                              |                         |                   |
| 福安東 1 制度の種類 28 20 1 制度の種類 20 2 5 2 5 2 5 2 5 2 5 2 5 2 5 2 5 5 5 5                                                                                                    | NE 2010年度 2014日本1-2-5:本ニビング・シャリー 2015年度 4 目 Entre Exerced                                                                                                    | (h‡)                                  | 底へのご加入(共)見         | 亦面箭                                     | 亦再終                     |                   |
|                                                                                                    |                                                                                                    | 一 一 一 一 一 一 一 一 一 一 一 一 一 一 一 一 一 一 一 |                    |                                         | 友文版<br>02 · 厘生年全基会      |                   |
| まわせた-<br>in in in in in in in in in in in in in                                                                                                    | 190世先-<br>18<br>18<br>18<br>18<br>18<br>18<br>18<br>18<br>18<br>18                                                                                                    |                                       | 冷核取得在日日            |                                         | US·厚工牛亚金亚<br>USUU/mm/dd |                   |
| 「Alaberty / II     ⑧「はい」を押下。     った場合押下。       上記内容で送信しますか?     はい                                                                                                    | 8     ⑧「はい」を押下。     った場合押下。       上記内容で送信しますか?     」       していまたがび、えいワーク時式会社 # Ends Example                                                                                                    | 合わせ先 -                                | 資格喪失年日日            |                                         | yyyy mm dd              | 「「夏夏史内谷に誤り        |
| L記内容で送信しますか?<br>はい<br>戻る                                                                                                    |                                                                                                    | r                                     | ABANTA             |                                         |                         | った場合押下。           |
| 上記内容で送信しますか?<br>はい<br>戻る                                                                                                    |                                                                                                    |                                       |                    | ( ) ( ( ) ( ) ( ) ( ) ( ) ( ) ( ) ( ) ( | °                       |                   |
| はい 戻る 戻る                                                                                                    | していいまた10 2014日本レコード・キードング・ネットローク特式会社 44 Birth's Reserved                                                                                                    |                                       |                    | 上記内容で送信しますか?                            |                         |                   |
|                                                                                                    | Id い                                                                                                    |                                       |                    | 14.15                                   |                         |                   |
|                                                                                                    | Convertebility Off 4日本 I.コード・エードッグ・ネットローク特式会社 44 Richts Reserved                                                                                                    |                                       |                    | 14.00                                   |                         | _ <del>K</del> 2_ |
|                                                                                                    | Converted Off 4 日本 I. コード・エードッグ・ネットローク特式会社 44 Richts Researed                                                                                                    |                                       |                    |                                         | _                       |                   |
|                                                                                                    |                                                                                                    |                                       |                    |                                         |                         |                   |
|                                                                                                    |                                                                                                    |                                       |                    |                                         |                         |                   |
|                                                                                                    |                                                                                                    |                                       |                    |                                         |                         |                   |
|                                                                                                    |                                                                                                    |                                       |                    |                                         |                         |                   |
|                                                                                                    |                                                                                                    |                                       |                    |                                         |                         |                   |
|                                                                                                    |                                                                                                    |                                       |                    |                                         |                         |                   |

📢 ローカル イントラネット | 保護モード: 無効 🔍 100% 🔻

⑩「データ送信状況照会一覧」で処理結果を確認いただくことができます。

-

| ● 日本レコード・キービン                                                                                                    | ノグ・ネットワーク株式会社             |                                           |      |          |              | E     | レーザー名:年金 太 |
|----------------------------------------------------------------------------------------------------|---------------------------|-------------------------------------------|------|----------|--------------|-------|------------|
| 加入者業務<br>運営管理機関情報 1234567<br>プラン情報 003450                                                                                                    | 8:企業型運管株式会社<br>: プラン1     |                                           | 企業情報 | 12345678 | :企業型401株     | 式会社   |            |
| <ul> <li></li></ul>                                                                                                    | 加入者業務(他制)<br>・データの送信が完了しま | <mark>変加入状況)送信完了</mark><br><sup>した。</sup> | -    | -        | -            |       |            |
| L加入者業務(取消訂正)                                                                                                    | 受付番号                      | 企業                                        | 送信件数 | I9-      | エラー<br>(送信可) | ステータス | ۲          |
| ∟掛金業務                                                                                                    | 123456789012              | 22345671:企業〇〇〇〇〇〇                         | 1件   |          |              | 承認待ち  |            |
| <ul> <li>■ K (1) L (2) (1 × K) (1 × K) (</li></ul> | 処理結果が確認できます。              |                                           |      |          |              |       |            |
| LFAQ<br>L操作マニュアル                                                                                                    |                           |                                           |      |          |              |       |            |
| ▼その他<br>Lユーザー情報変更                                                                                                    |                           |                                           |      |          |              |       |            |
| 1- <b>BB</b> - <b>A</b> -1-11-0                                                                                                    |                           |                                           |      |          |              |       |            |

#### Copyright@ 2014日本レコード・キービング・ネットワーク株式会社 All Flights Reserved.

📢 ローカル イントラネット | 保護モード: 無効 🔍 100% 🔻

## 帳票見本 他制度加入状況通知書(ID 20046)

・・・赤太枠内に記入・押印します。

| 20046 確定拠出年金 他                                                                      | 制度加入状況通知書                                                                                                    |                                            |                                       |
|-------------------------------------------------------------------------------------|----------------------------------------------------------------------------------------------------|--------------------------------------------|---------------------------------------|
| <ul> <li>● 太枠内をご記入ください。</li> <li>● ★のある項目は必ずご記入くださ</li> </ul>                       | <ul> <li>訂正がある時は朱書きにて<br/>その優、※の項目は訂正日</li> </ul>                                                                                                    | 「数当都を二本線で抹消し、正しい内容をご記入くださ<br>」を押してください。    | ίι».                                  |
| プラン番号・プラン名・                                                                         | 企業コード・企業名を                                                                                                    | 繝由 通知年月日★                                  | 20×× ± × в × в                        |
| 記入してください。                                                                           |                                                                                                    | PT (百惜)                                    |                                       |
| 加入者の他制度加入状況にとおり通知します。                                                               | 1234                                                                                                    | 5<br>5<br>5<br>6<br>00確定拠出年金プラン            |                                       |
| <ul> <li>(注1)加入者番号省略可を企業登録で建<br/>業員番号(左詰で企業一律の析数<br/>(注2)加入者番号省略可を企業考録でま</li> </ul> | 戦している場合、従 企業コード★ (秋していない場合、 (秋していない場合、 (秋していない)) (秋していない) (秋していない) ((秋していない) (秋していない) ((秋していない) ((秋していない) ((*********************************** | <sup>企業名★</sup><br>0 1 0 0  ××××株式会社       |                                       |
| 加入者番号(必ず10桁)をご記入()<br>(注3)創度コード                                                     | Serv.                                                                                                    |                                            |                                       |
| 03:厚生年重基查<br>04:石炭鉱業年金基金<br>06:中小企業還屬金具済契約等                                         | 通知者                                                                                                    | 東京都千代田区丸の内△—△—△                            |                                       |
| 07:特定这版面共济<br>09:私立学校敷置員共济<br>11:社会福祉施設置員等退業手当共;                                    | · 記入件数小計 ★                                                                                                    |                                            | <u>~</u>                              |
| 12:外国の法令号に基づく策鎮または<br>13:退間給与制度<br>14:確定給付企業午金(基金型)                                 | ·**<br>3 <sub>/15</sub> 通知者名                                                                                                    | ××××株式会社 総務部 〇〇                            | (®)                                   |
| 15: 備定相何企業平重(規約型)<br>特定業権退業並其等契約(構選其等)の                                             | 朝建コードは、06となります。                                                                                                    |                                            | t †                                   |
| 70604                                                                               |                                                                                                    |                                            |                                       |
| 征集員書号(注1)<br>加入者署号(注2)                                                              | 力ナ氏名                                                                                                    | (注3) 00 (注3) 14 (注<br>資格取得年月日※ 資格取得年月日※ 資格 | 13) (注3)<br>改得4月日※ 資格政長年月日※           |
| 12345                                                                               | ネンキン タロウ                                                                                                    | 19×× × × 19×× × ×                          | <u> </u>                              |
| 2 3 4 5 6                                                                           | ネッキン ジロウ                                                                                                    | 19××××19××××                               |                                       |
| 34567                                                                               |                                                                                                    |                                            |                                       |
|                                                                                     | ネンキン サノロウ                                                                                                    | 19~~~~                                     | + $+$ $+$ $+$ $+$ $+$ $+$ $+$ $+$ $+$ |
|                                                                                     |                                                                                                    |                                            |                                       |
| 5                                                                                   |                                                                                                    | 通知権限者の音                                    | 『門の所在地、社名、                            |
|                                                                                     |                                                                                                    |                                            | し、届出印を押印し                             |
| 実施している制度のコー                                                                         | ·ドを制度コー                                                                                                    | てください。                                     |                                       |
| ド表より選び、制度コー                                                                         | ド欄へ記入し                                                                                                    |                                            |                                       |
| てください。                                                                              | 実施                                                                                                    | している制度の資格取得年月日                             | を西暦で記入し                               |
| 10                                                                                  | てくた                                                                                                    | ざい。                                        |                                       |
|                                                                                     |                                                                                                    |                                            |                                       |
|                                                                                     |                                                                                                    |                                            |                                       |
|                                                                                     |                                                                                                    |                                            |                                       |
|                                                                                     |                                                                                                    |                                            |                                       |
|                                                                                     |                                                                                                    |                                            |                                       |
| 15                                                                                  |                                                                                                    |                                            |                                       |
|                                                                                     | NRKネットワーク特記欄                                                                                                    |                                            | <b>斯特記欄</b>                           |
| 国家国<br>当時代                                                                          | NRKネットワーク使用欄                                                                                                    | 運営管理機関使用損 全部                               | <b>教使用模</b>                           |
| 20046                                                                               |                                                                                                    |                                            |                                       |
| トロー連挙等限時間→NEKネットワーク                                                                 |                                                                                                    |                                            | 号方期間 10年 20046(7)16.01                |

# <u>帳票見本 小規模企業共済加入者申出書(ID 20048)</u>

…赤太枠内に記入・押印します。

| 20048 確定拠出年金                                                                                                    | 小規模企業共済加入者申出書                                                                                                    |
|----------------------------------------------------------------------------------------------------|----------------------------------------------------------------------------------------------------|
| ● 太枠内をご記入ください。                                                                                                    | ● 訂正がある時は朱書きにて該当部を二本線で抹消し、正しい内容をご記入ください。<br>ろの際、※の項目は訂正印を押してください。                                                                   |
| プラン番号・プラン名                                                                                                    | ·企業コード・企業名を                                                                                                    |
| 記入してください。                                                                                                    | <b>御中</b> ====================================                                                                                      |
| (注1) 加入者番号省時可を企業<br>い場合、加入者番号省時可を企業<br>し。<br>(注2) 加入者番号省時可を企業<br>場合、従業員番号なにはて<br>ご記入ください。<br>加入者番号★(注1)<br>従業員番号★(注2)<br><i>J 2 3 4 5</i> |                                                                                                    |
| 1. 私は、以下のとおり、/<br>よって、確定拠出年金<br>▽0604<br>小規模企業共済契約                                                                                        | >規模企業共済制度に加入しています。(資格取得年月日を記入。)<br>法施行規則第13条第1項第1号及び第2項の規定により申出を行います。       制度名称     資格取得年月日★※       資格取得・月日★※       1<9            |
|                                                                                                    | 加入者本人の朱肉印を押印ください。 認印でも可です。                                                                                                    |
|                                                                                                    | NRKネットワーク特記備       運営管理機関特記備       企業特記備         NRKネットワーク使用価       運営管理機関検記備       企業使用価         運営管理機関使用価       企業使用価       企業使用価 |

### (4)年金・退職金制度への加入通知の届出時期について

①確定拠出年金加入時に他制度の加入者である場合

NRKWEB事務システムのデータファイル送信画面より「他制度加入状況通知データ」を送信して手続き する場合は、NRKWEB事務システムの「加入者情報照会」画面より、対象者が加入登録されていること を確認してください。

(NRKWEB事務システムに対象者が加入者として登録されていないと、送信が出来ません。)

「他制度加入状況通知書(ID 20046)」を提出する場合は、「加入通知書兼運用指図書(ID 20018)」を 弊社宛送付する際に、あわせて提出してください。

(帳票の送付方法については、「第 I 章 4. 帳票送付~「企業型送付状」を参照してください。)

②確定拠出年金加入後に他制度の加入者になった場合

他制度の加入者になった後、速やかに、手続きしてください。

### (5)他の年金・退職金制度への加入資格喪失の通知

加入者が、上記で加入通知済の制度の加入資格を喪失した場合は、速やかに喪失の通知を行ってください。加入者の資格を喪失するのと同時に、他制度の加入者の資格も喪失した場合は通知不要です。通知方法については、以下の方法があります。

- ① NRKWEB事務システム「データファイル送信」画面より「他制度加入状況通知データ」を送信
- ② NRKWEB事務システム「加入者業務 他制度加入状況」画面より登録後、送信
- ③ 他制度加入資格喪失通知書(ID 20051)の提出

| 注意                                                |
|---------------------------------------------------|
|                                                   |
| 他の企業年金制度へ加入にしたことに伴い拠出限度種別が変更となる場合は、「第Ⅳ章 2-5. 給与ポイ |
| ント更改」を参照のうえ、拠出限度種別の変更を行ってください。                    |
| (拠出限度額に影響のある以下の制度の資格を取得・喪失した場合には、拠出限度種別の変更が発生す    |
| る場合があります。)                                        |
| ① 厚生年金基金                                          |
| ② 確定給付企業年金(基金型·規約型)                               |
| ③ 石炭鉱業年金基金                                        |
| ④ 私立学校教職員共済制度                                     |
|                                                   |
|                                                   |